Borrowing Titles from Overdrive on Your iPad or iPhone

Step 1: Download the Overdrive App

- 1. Tap the App Store icon.
- 2. Type "Overdrive" in the search field.
- 3. Tap "Get."
- 4. Tap "Install."

Step 2: Set Up Your Overdrive Account

- 1. Tap the Overdrive icon.
- 2. Tap "Sign Up."
- 3. Tap "Sign up using your library card."
- 4. Enter Scenic Regional Library and tap "Go."
- 5. Tap "Scenic Regional Library HQ."
- 6. Enter your library card number and tap "Sign In."

Step 3: Borrowing a Title

- 1. Tap the menu button.
- 2. Tap "Bookshelf."
- 3. Tap "Add a title."
- 4. Find a title you want to borrow.
- 5. Tap "Borrow."
- 6. If prompted, enter your library card number.

## Step 4: Reading / Listening to a Title

Please note that the title will download to your device so that you can read it or listen to it offline. You will need an active internet connection while it is downloading.

- 1. Tap the loans button. (3 books)
- 2. Tap "Download." Note that for an audiobook, you will tap "Download MP3 audiobook."
- 3. Choose "EPUB eBook."
- 4. Tap the menu button.
- 5. Tap "Bookshelf."
- 6. Tap the title.

Step 5: Returning a Title Early

- 1. Tap the menu button.
- 2. Tap "My Books."
- 3. Tap and hold the title.
- 4. Tap "Return to library."
- 5. Tap "Return."

For additional assistance, you can visit your local branch or contact Overdrive directly by using the link below and completing the online help request. <u>https://frontline.overdrive.com/?Lib=Scenic%20Regional%20Library</u>